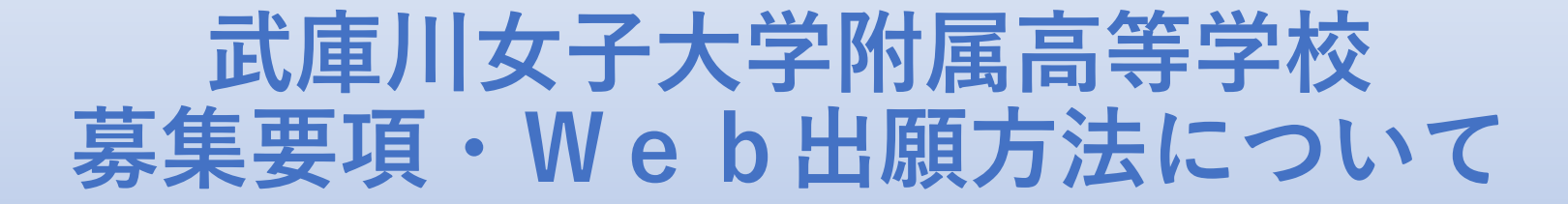

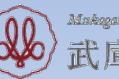

Makegause Women't University Janior d' Senior High achool 武庫川女子大学附属中学校·高等学校

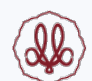

### 高校入試の日程・方式 募集定員 探究 140名 GS 20名

| 2月10日(月)             |                        |                                      |  |
|----------------------|------------------------|--------------------------------------|--|
| A方式                  | B方式                    | C方式                                  |  |
| 専願・併願                | 専願のみ                   | 専願のみ                                 |  |
| 3科目                  |                        | 実技、面接                                |  |
| 英語・数学は必須             | 面接のみ                   |                                      |  |
| 国語・理科から 科選択          |                        | SOAR(ソアー)探究コースのみ                     |  |
| 各100点満点(50分)         |                        |                                      |  |
| 【学科考査型】<br>専願者は15点加点 | 【自己推薦型】<br>内申基準により出願認定 | 【部活動・能力重視型】<br>部活動戦績と内申基準により<br>出願認定 |  |
| 2月18日(火)             | ※ A方式は考査終了             |                                      |  |
| 1.5次入試               |                        |                                      |  |
| 専願・併願                | ※ B方式、C方式、1            | 5次入試は面接終了次第、                         |  |
| 小論文・面接               | 1父。                    |                                      |  |
| 窓口受付のみ               |                        |                                      |  |

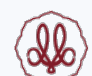

#### 武庫川女子大学附属高等学校 のネット出願へようこそ

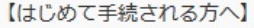

- ユーザID (メールアドレス)をはじめて登録される方は、下のボタン をクリックしてください。
- miraicompassサイトでmcID(共通ID)として登録された方は、ログ インにお進みください。

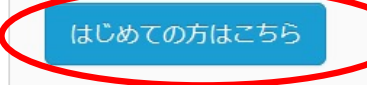

#### 【ユーザID登録がお済みの方へ】

- ・登録済みのユーザID(メールアドレス)、パスワードを入力のうえ、 「ログイン」をクリックしてください。
- メールアドレスの変更を希望される場合は、ログイン後、「メールアドレス変更」より変更してください。

#### メールアドレス

email

パスワード □ パスワードの伏字解除

Password

ログイン

パスワードをお忘れの方はこちら

#### 学校からのお知らせ

【出願にあたっての注意事項】 ここから、マイページをつくり、出願情報を入力後、「申込内容確認書」を担任 の先生に提出し、内容を確認してもらってから、出願を始めてください。

#### 【出願期間】

 ■ 1次(A・B・C方式)について(窓口・郵送) 令和7年1月27日(月)~1月31日(金)必着
 ※窓口受付時間:平日9:00~16:00
 ■1.5次入試について(窓口のみ)
 令和7年2月12日(水)~2月17日(月)
 ※窓口受付時間:平日9:00~16:00

【ユーザIDについて】 ①イベント予約を申込された方は、イベント予約時と同じユーザID(メールアド レス)でログインしてください。 ②同じユーザIDで2名以上ご登録される場合は、1人目のログイン後、画面右上 メニューの「志願者追加」より追加登録することがきます。

【受験料のお支払について】 受験料は各種支払方法により、手数料が異なります。ご注意ください。 お支払方法については下の「よくある質問」内の、「支払について」をご参照く ださい。

#### システムに関するお知らせ

#### システムからのお知らせはありません

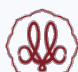

### 志願者選択

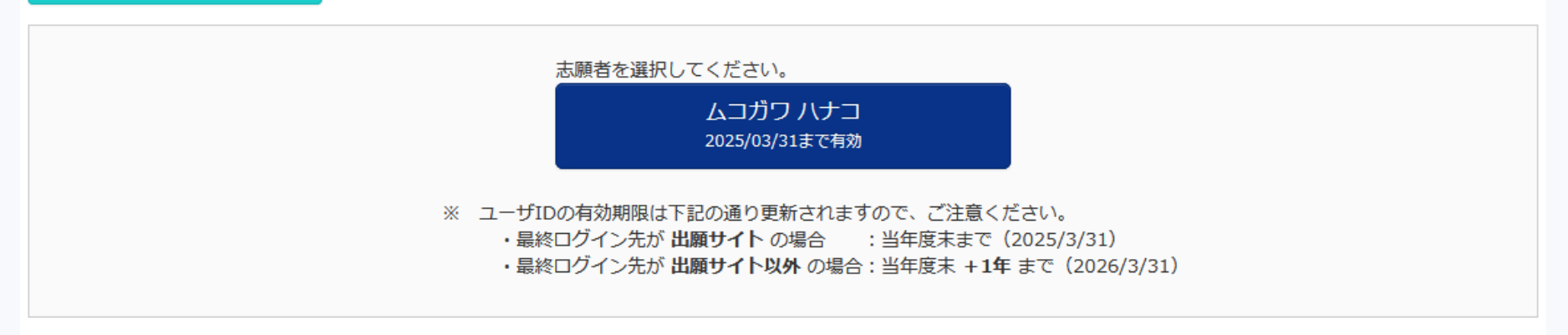

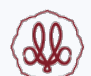

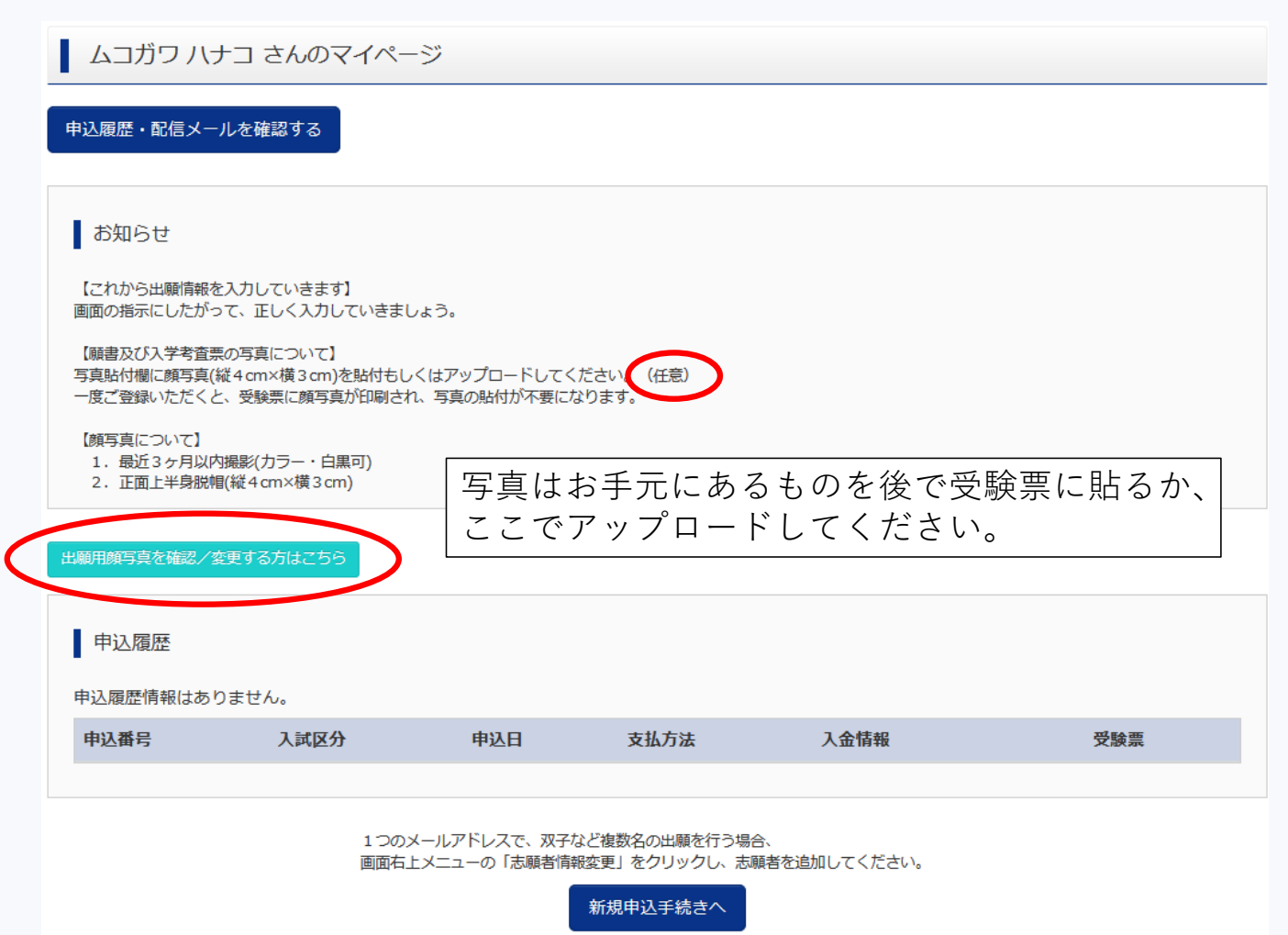

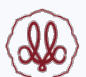

### Step1 入試区分選択

| 入試区分選択               |                        |
|----------------------|------------------------|
| 入試区分                 | 選んでください 🗸              |
|                      | 選んでください                |
|                      | A方式(申込期間:12/20~1/30)   |
|                      | B方式(申込期間:12/20~1/30)   |
| お知らせ                 | C方式(申込期間:12/20~1/30)   |
| 上記の入試区分から、中学校の先生と相談し | て決めた、受験する入試方式を選んでください。 |

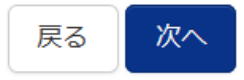

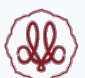

| Step1 入試区分選択              |                        |   |  |  |
|---------------------------|------------------------|---|--|--|
| 入試区分選択                    |                        |   |  |  |
| 入試区分                      | A方式(申込期間:12/20~1/30) 、 |   |  |  |
| •                         |                        |   |  |  |
| お知らせ 上記の入試区分から、中学校の先生と相談し | て決めた、受験する入試方式を選んでください。 |   |  |  |
|                           | 戻る次へ                   |   |  |  |
|                           |                        |   |  |  |
|                           |                        | 7 |  |  |

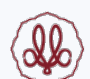

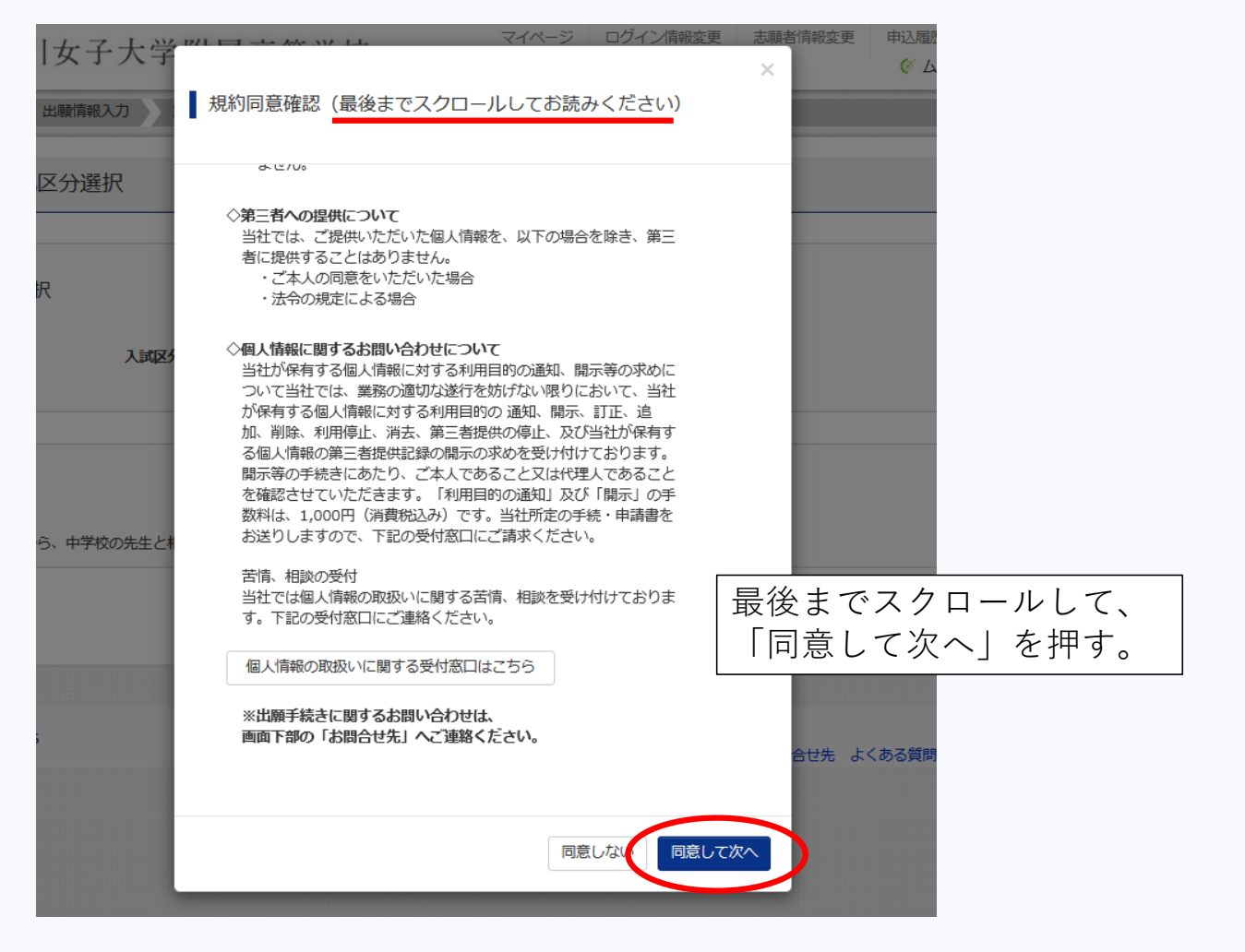

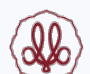

| Step2                                                   | 出願情報入力                                                                              |                                         |                                                                      |                             |                                               |                                   |
|---------------------------------------------------------|-------------------------------------------------------------------------------------|-----------------------------------------|----------------------------------------------------------------------|-----------------------------|-----------------------------------------------|-----------------------------------|
| ■志願者情報(<br>画面上部のメコ                                      | -登録されている項目が自動で<br>ニュー「志願者情報変更」から                                                    | セットされ<br>登録内容を                          | 1ています。<br>☆修正できます。                                                   |                             |                                               |                                   |
| お知らt<br>**外字の取り<br>氏名に入た<br>**「加点内容<br>チェックをつ<br>て、本校事務 | た<br>扱いについて<br>できない漢字が含まれる場合(<br>報告書について」英検や漢検。<br>け、本校ホームページから「た<br>室へ郵送してください。(出願 | t、「 <b>外字</b><br>数検など<br>加点内容報<br>期間内必暑 | 有無」の項目を「あり」にして、常用:<br>の資格試験の取得級によって、得点に<br>告書」をダウンロードし印刷して、証<br>管です) | 糞字で入力し<br>加点します。<br>明する書類(伤 | てください。<br>資格をもっている場合は、「加点<br>別:英検2級の証明書のコピーを添 | に関する資格がある」の口に<br>付)を添付し、 受験番号を記入し |
| 志願者怕                                                    | 情報入力<br>受験者氏名(漢字) <u>8</u> 額                                                        | 姓:                                      | 武庫川                                                                  | 名:                          | 花子                                            |                                   |

メイ: ハナコ

(全角カナ)

受験者氏名 (カナ) 3/3 セイ: ムコガワ

外字有無 必須

生年月日 必須

郵便番号 必須

(全角カナ)

2009年 ~ 12月 ~ 15日 ~

住所検索

◉ なし ○ あり

住所 🗌 海外の方はチェック

6638143

(半角数字:ハイフンなし7桁)

9

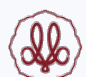

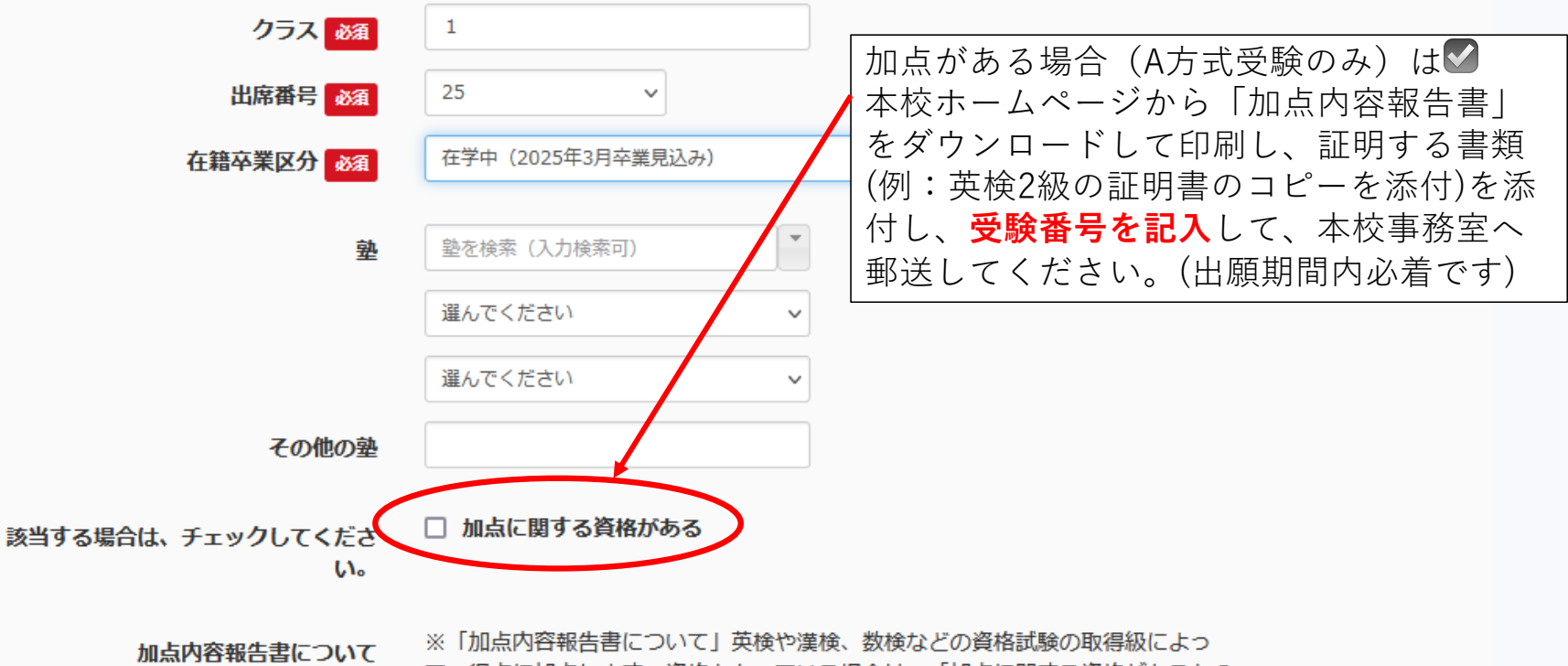

こついて ※「加点内谷報告告について」英侯や漢侯、致侯などの貨格試験の取得級によう て、得点に加点します。資格をもっている場合は、「加点に関する資格がある」の ロにチェックをつけ、本校ホームページから「加点内容報告書」をダウンロードし 印刷して、証明する書類(例:英検2級の証明書のコピーを添付)を添付し、 受験番 号を記入して、本校事務室へ郵送してください。(出願期間内必着です)

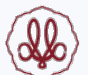

試験選択 Step3 希望コース、専願or併願、受験科目 試験検索 を選択してください。 1.5次入試も同様です。 出願する試験を検索し、画面中段の選択ボタンを押してください。 入試区分 A方式 試験日 2月10日  $\sim$ 第1希望:SOARグローバルサイエンス > 希望コース 選んでください 専願/併願  $\sim$ 選んでください 第1希望 第2希望ともに専願 受験科目 第1希望專願 第2希望併願 検索された試験 第1希望 第2希望ともに併願 入試区分 選択 試験名 試験日

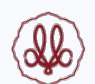

武庫川女子大学附属高等学校のインターネット出願の流れ

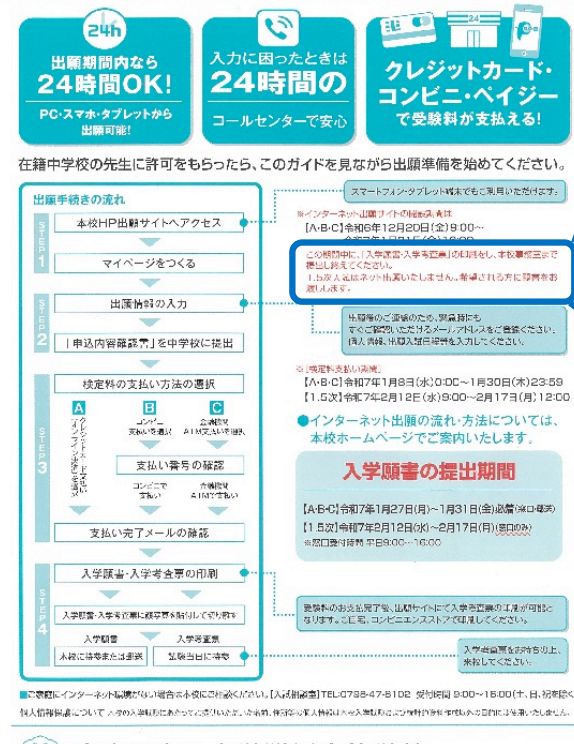

武庫川女子大学附属高等学校
 武庫川女子大学附属高等学校
 "★考考】17EL4:08-47-652 FAX 0780-47-244 \* (A)#145年\* 11L.0782-47-8120
 TAX 0782-47-8120
 TAX 0782-47-8120
 TAX 0782-47-8120
 TAX 0782-47-8120
 TAX 0782-47-8120
 TAX 0782-47-8120
 TAX 0782-47-8120
 TAX 0782-47-8120
 TAX 0782-47-8120
 TAX 0782-47-8120
 TAX 0782-47-8120
 TAX 0782-47-8120
 TAX 0782-47-8120
 TAX 0782-47-8120
 TAX 0782-47-8120
 TAX 0782-47-8120
 TAX 0782-47-8120
 TAX 0782-47-8120
 TAX 0782-47-8120
 TAX 0782-47-8120
 TAX 0782-47-8120
 TAX 0782-47-8120
 TAX 0782-47-8120
 TAX 0782-47-8120
 TAX 0782-47-8120
 TAX 0782-47-8120
 TAX 0782-47-8120
 TAX 0782-47-8120
 TAX 0782-47-8120
 TAX 0782-47-8120
 TAX 0782-47-8120
 TAX 0782-47-8120
 TAX 0782-47-8120
 TAX 0782-47-8120
 TAX 0782-47-8120
 TAX 0782-47-8120
 TAX 0782-47-8120
 TAX 0782-47-8120
 TAX 0782-47-8120
 TAX 0782-47-8120
 TAX 0782-47-8120
 TAX 0782-47-8120
 TAX 0782-47-8120
 TAX 0782-47-8120
 TAX 0782-47-8120
 TAX 0782-47-8120
 TAX 0782-47-8120
 TAX 0782-47-8120
 TAX 0782-47-8120
 TAX 0782-47-8120
 TAX 0782-47-8120
 TAX 0782-47-8120
 TAX 0782-47-8120
 TAX 0782-47-8120
 TAX 0782-47-8120
 TAX 0782-47-8120
 TAX 0782-47-8120
 TAX 0782-47-8120
 TAX 0782-47-8120
 TAX 0782-47-8120
 TAX 0782-47-8120
 TAX 0782-47-8120
 TAX 0782-47-8120
 TAX 0782-47-8120
 TAX 0782-47-8120
 TAX 0782-47-8120
 TAX 0782-47-8120
 TAX 0782-47-8120
 TAX 0782-47-8120
 TAX 0782-47-8120
 TAX 0782-47-8120
 TAX 0782-47-8120
 TAX 0782-47-8120
 TAX 0782-47-8120
 TAX 0782-47-8120
 TAX 0782-47-8120
 TAX 0782-47-8120
 TAX 0782-47-8120
 TAX 0782-47-8120
 TAX 0782-47-8120
 TAX 0782-47-8120
 TAX 0782-47-8120
 TAX 0782-47-8120
 TAX 0782-47-8120
 TAX 0782-47-8120
 TAX 0782-47-8120
 TAX 0782-47-8120
 TAX 0782-47-8120
 TAX 0782-47-8120
 TAX 0782-47-8120
 TAX 0782-47-8120
 TAX 0782-47-8120

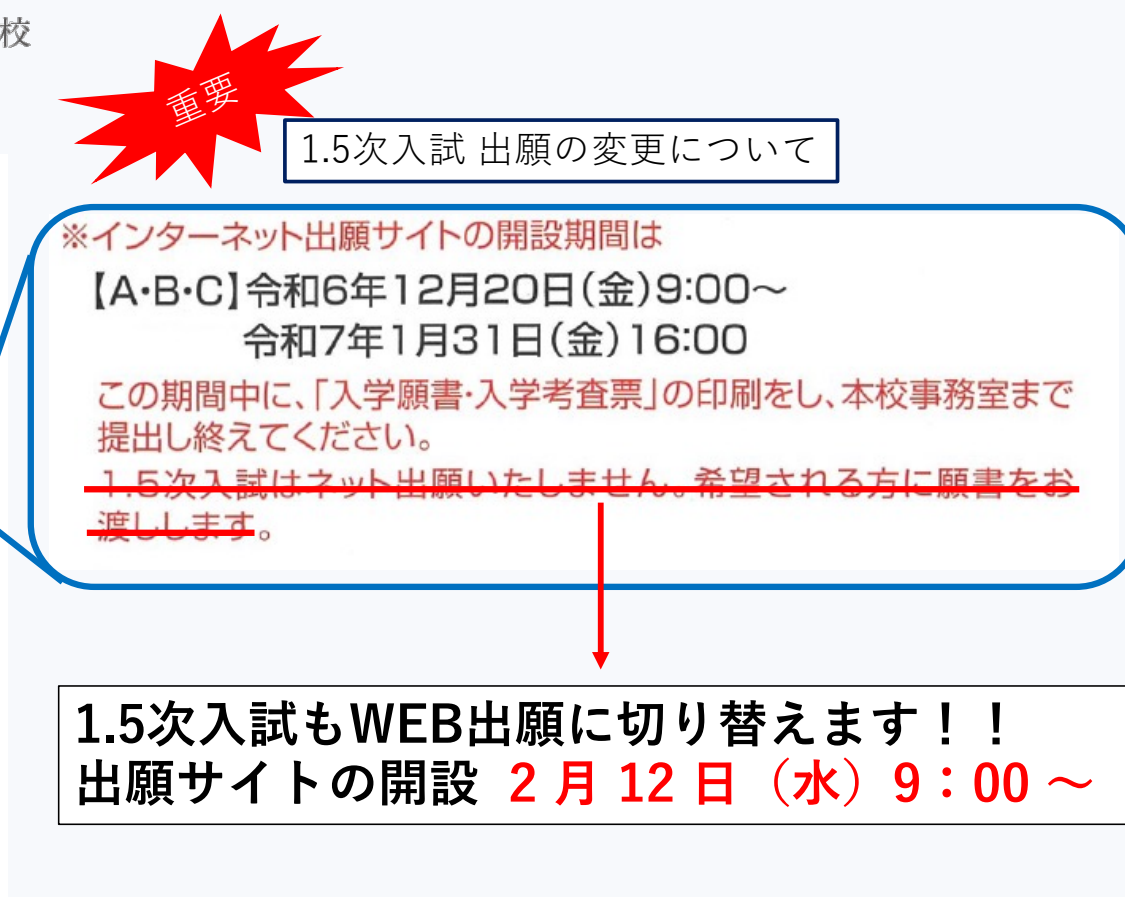

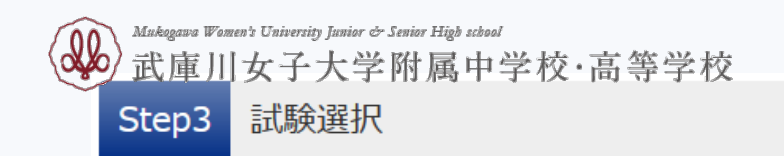

#### 試験検索

出願する試験を検索し、画面中段の選択ボタンを押してください。

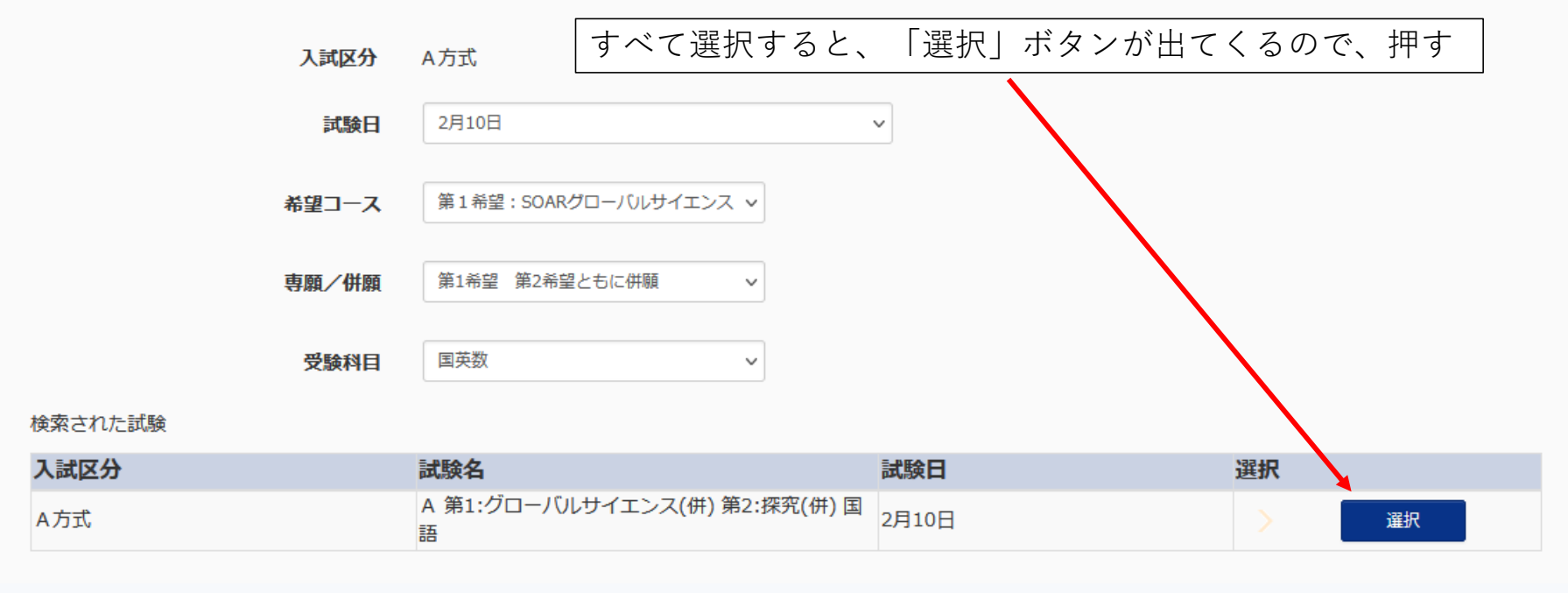

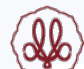

#### 現在選択中の試験

| 入試区分  | 試験名                                | 試験日   | 選択解除 |
|-------|------------------------------------|-------|------|
| A方式   | A 第1:グローバルサイエンス(併) 第2:探究(併) 国<br>語 | 2月10日 | 選択解除 |
|       |                                    |       |      |
| 申込済試験 |                                    |       |      |
| 入試区分  | 試験名                                | 試験日   |      |

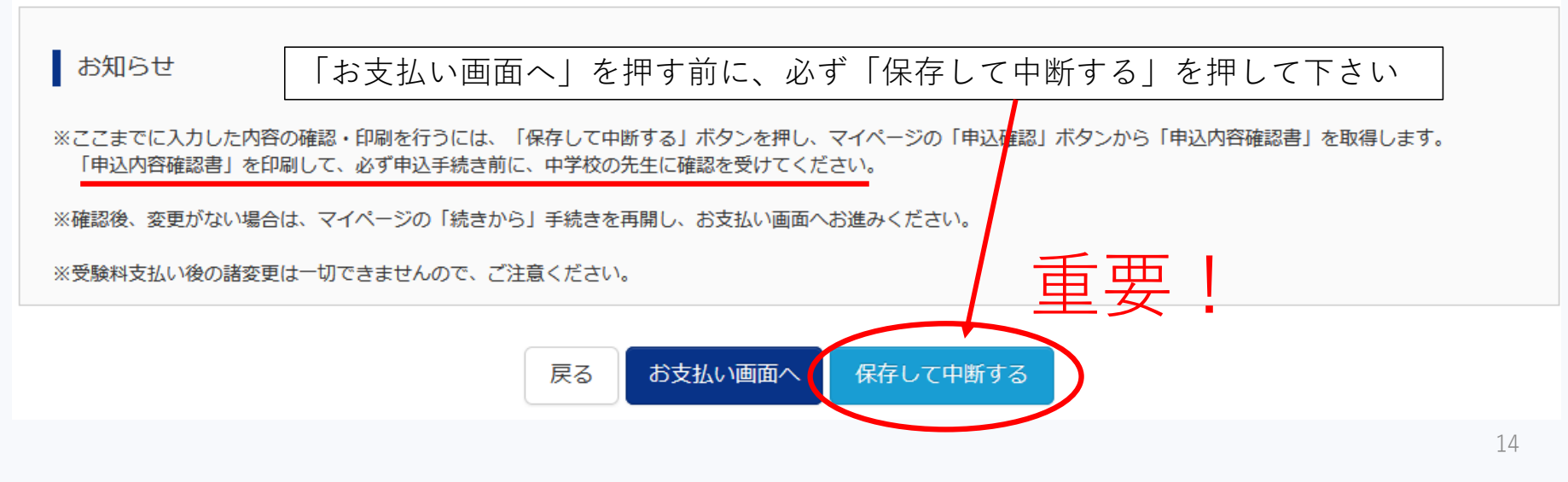

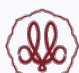

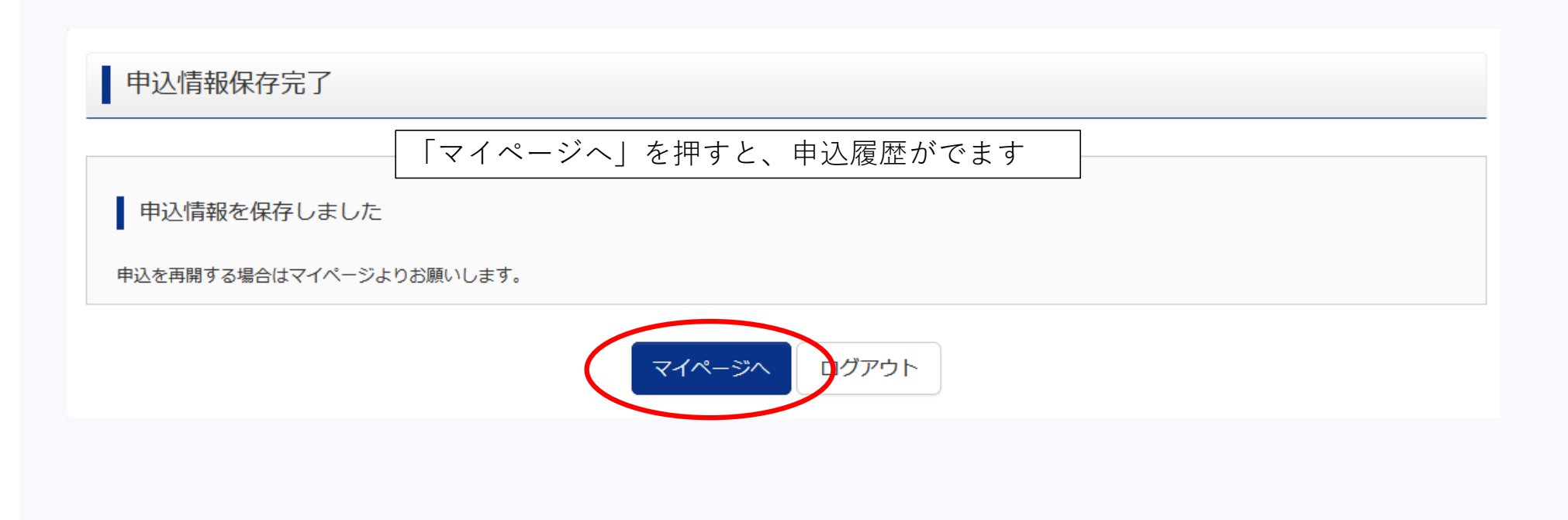

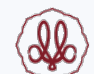

#### お知らせ

【これから出願情報を入力していきます】 画面の指示にしたがって、正しく入力していきましょう。

【願書及び入学考査票の写真について】 写真貼付欄に顔写真(縦4cm×横3cm)を貼付もしくはアップロードしてください。(任意) 一度ご登録いただくと、受験票に顔写真が印刷され、写真の貼付が不要になります。

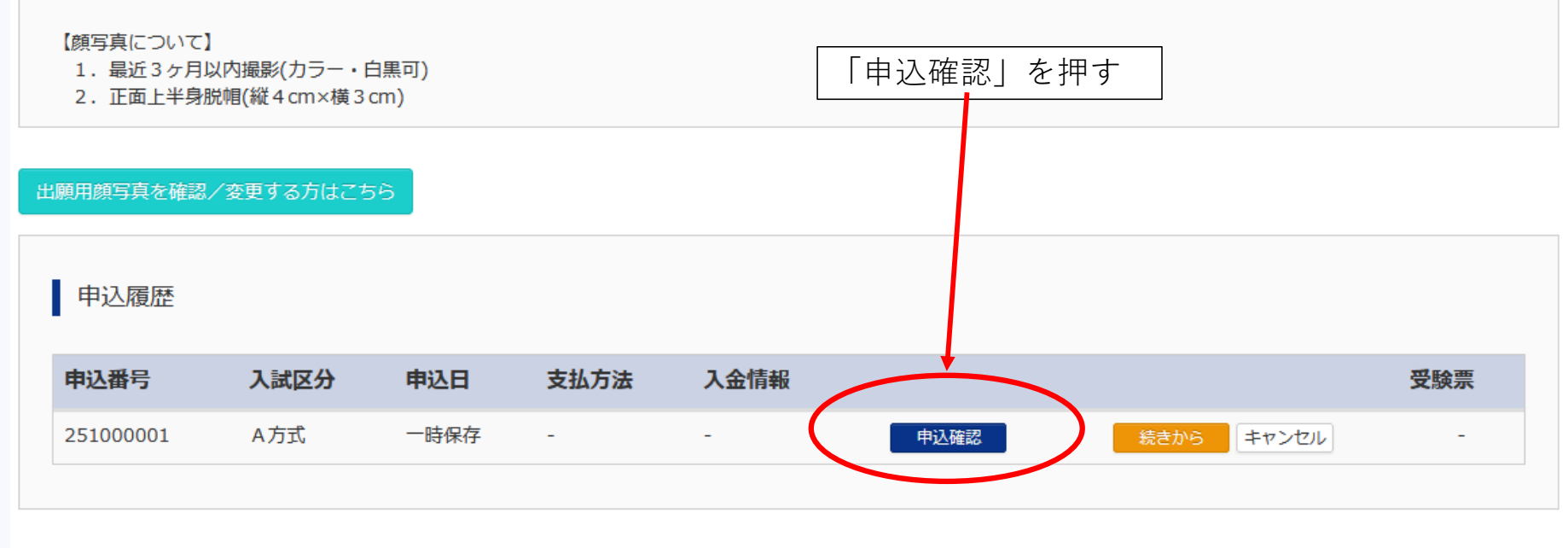

新規申込手続きを行うには、上記の申込が完了している必要があります。

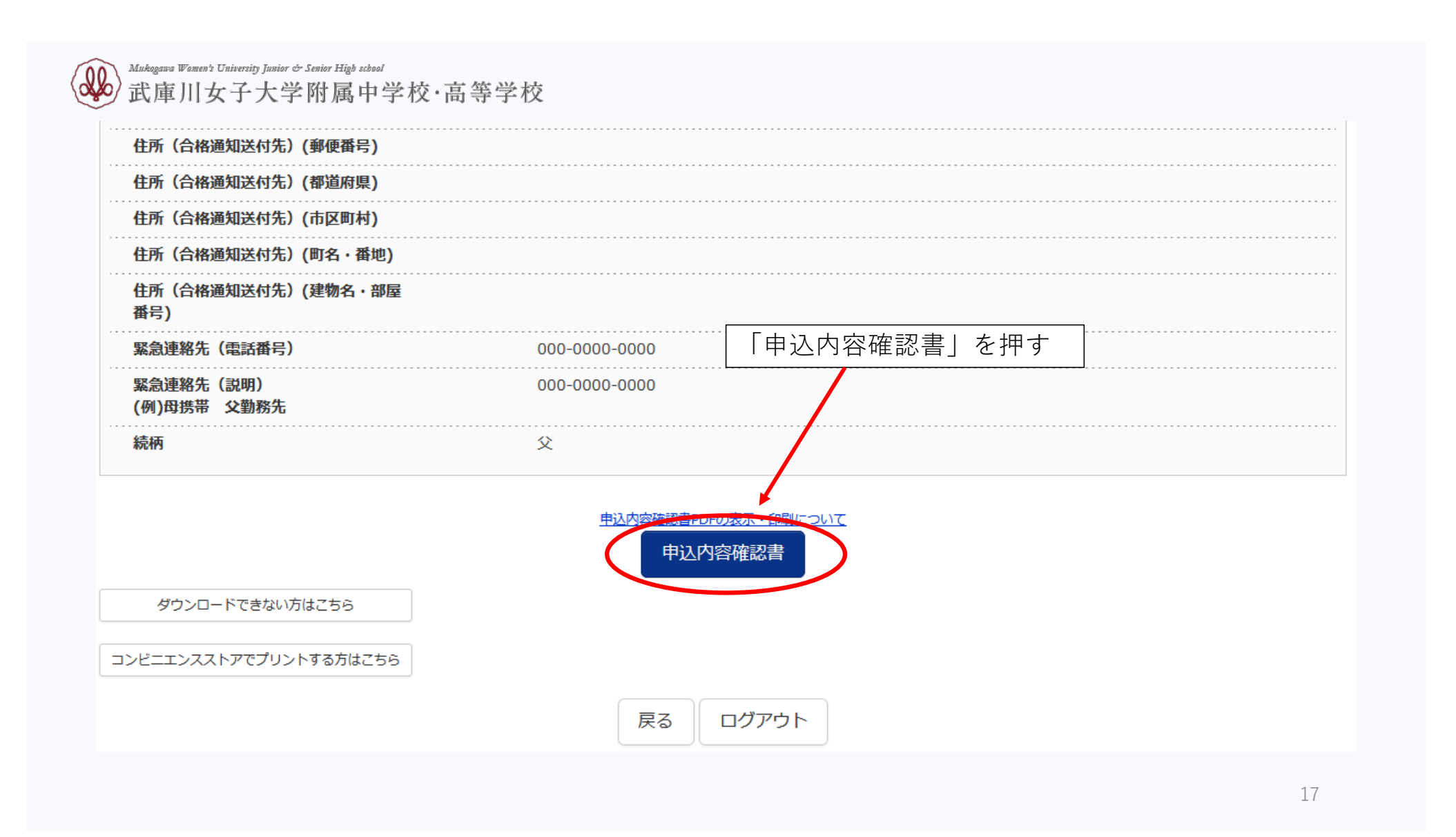

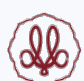

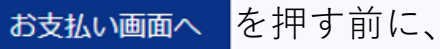

を押して、右の画面で確認! 申込内容確認書

### この用紙をプリントアウトして、 中学校の先生の確認をとってください。

#### 申込内容確認書 武庫川女子大学附属高等学校 出願申込番号 251000001 入金状況 試験日 試験名 2月10日(月) A 第1:グローバルサイエンス(併) 第2:探究(併) 国語 受験者氏名 (漢字) 武庫川 花子 受験者氏名 (カナ) ムコガワ ハナコ 外宇有無 なし 2009年12月15日 住所(郵便番号) 6638143 住所(都道府県) 兵庫県 住所(市区町村) 西宮市 住所(町名·番地) 枝川町4-16 住所(建物名·部屋番号) 電話番号 0798-47-6436 出身校 西宮市立鳴尾中学校 その他 出席番号 在籍卒業区分 在学中(2025年3月卒業見込み) 該当する場合は、チェックして<sup>、</sup> ださい。 ※「加点内容報告書について」英枝や漢枝、数枝などの資格試験の取得級によっ て、得点に加点します。資格をもっている場合は、「加点に関する資格がある」 のロにチェックをつけ、本校ホームページから「加点内容報告書」を努うンロー ジ腺基号を応したて、本校考婚室へ報道してください、(山縣期間内必書です) 加点内容報告書について 保護者氏名 (漢字) 武庫川 重人 保護者氏名(カナ) ムコガワ シゲト 1 / 2

18

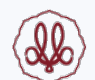

#### Mukegawa Women's University Junior & Semon Stage Scours 武庫川女子大学附属中学校·高等学校 Mukagawa Women's University Junior & Senior High school

ムコガワ ハナコ さんのマイページ

#### 申込履歴・配信メールを確認する

お知らせ

【これから出願情報を入力していきます】 画面の指示にしたがって、正しく入力していきましょう。

【願書及び入学考査票の写真について】 写真貼付欄に顔写真(縦4cm×横3cm)を貼付もしくはアップロードしてください。(任意) 一度ご登録いただくと、受験票に顔写真が印刷され、写真の貼付が不要になります。

【顔写真について】

1. 最近3ヶ月以内撮影(カラー・白黒可)

2. 正面上半身脱帽(縦4cm×横3cm)

| <b>屮頤田顔写百友碇辺</b> /    | /亦雨する方けごま      | 38   | マイペ  | ージに戻っ | って、「続きから」へ   |       |
|-----------------------|----------------|------|------|-------|--------------|-------|
| HINS/TIDS-FFC C PERM/ | 3CZ 7 07316C - |      |      |       |              |       |
| 申込履歴                  |                |      |      |       |              |       |
| 申込番号                  | 入試区分           | 申込日  | 支払方法 | 入金情報  |              | 受験票   |
| 251000001             | A方式            | 一時保存 | -    | -     | 申込確認 焼きから チャ | ンセル - |
|                       |                |      |      |       |              |       |

19

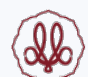

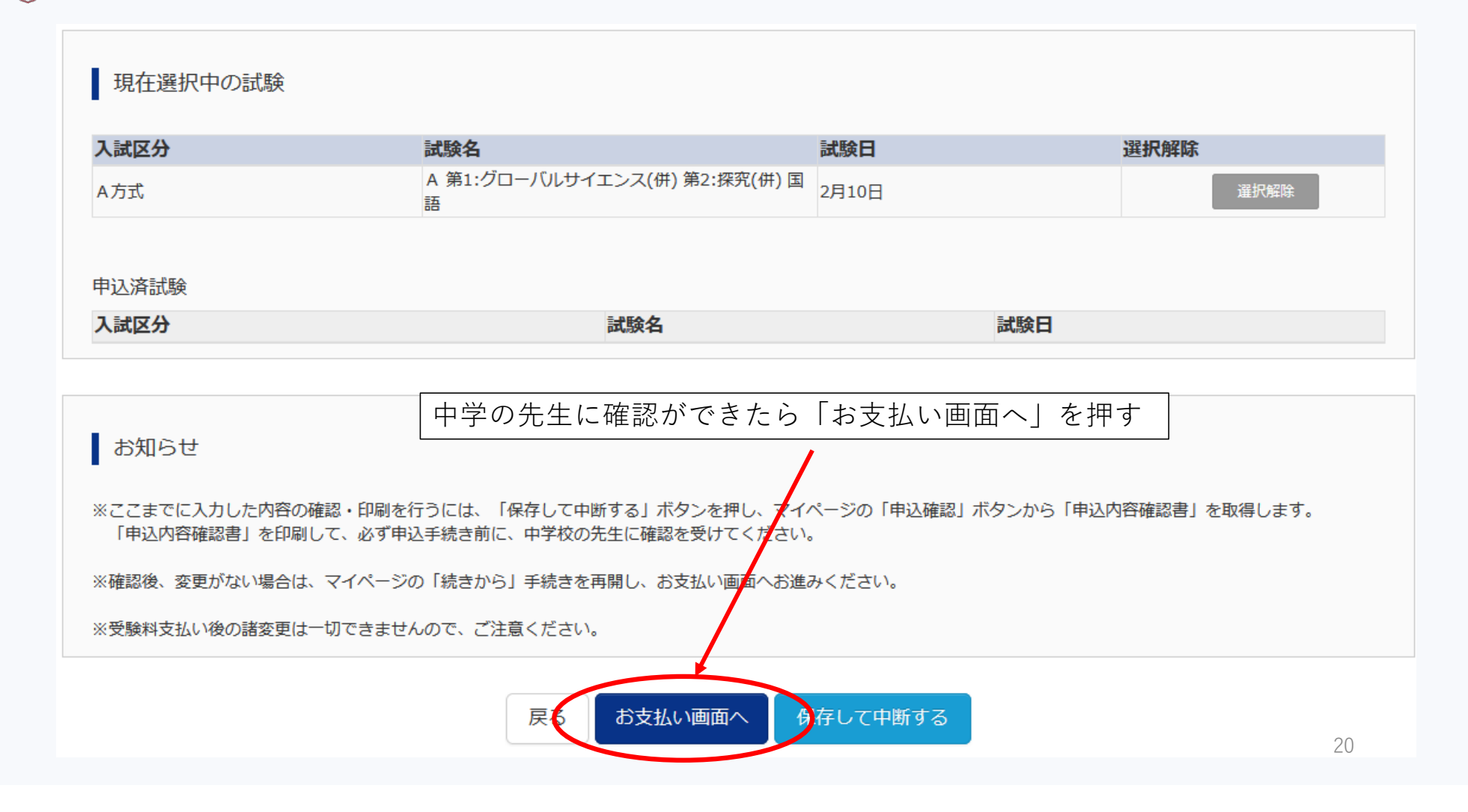

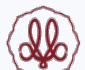

| Step4 お                                    | 支払い方法の入力                         |                    |
|--------------------------------------------|----------------------------------|--------------------|
| 試験名・                                       | 試験日                              |                    |
| 入試区分                                       | 試験名                              | 試験日                |
| A方式                                        | A 第1:グローバルサイエンス(併) 第2:探          | 究(併) 国語 2月10日      |
| お支払い                                       | 方法の選択                            | 受験料・検定料 ¥20,000-   |
| <ul> <li>※お文払い方</li> <li>● クレジッ</li> </ul> | 法により単焼手数料が異なりますので、単焼手数料<br> トカード | 支払い方法は左記から選んでください。 |
| 0 コンビニ                                     | エンスストア                           | 選択して「確認画面へ」を押す     |
| 0ペイジー                                      | ・金融機関ATM(現金)                     |                    |
| ご利用可能な                                     | ☆金融機関ATMについて                     |                    |
| 0ペイジー                                      | ・金融機関ATM(カード・通帳)                 |                    |
| ご利用可能な                                     | 企 融機関ATMについて                     |                    |
| 0ペイジー                                      | (ネットバンキング)                       |                    |
|                                            |                                  | 反る 確認画面へ           |

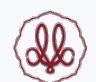

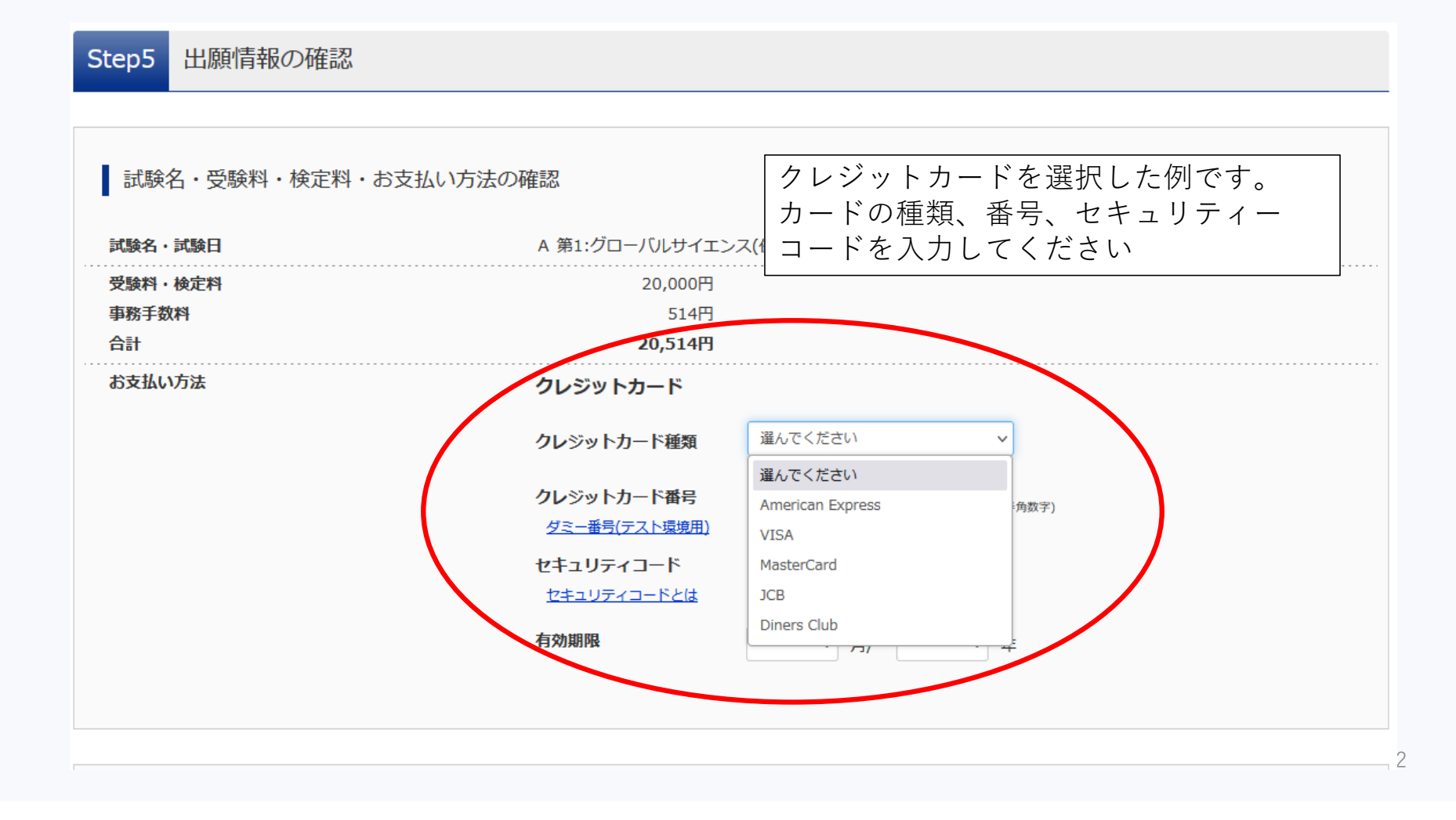

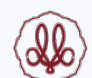

上記入力内容にお間違えはありませんか。 「上記内容で申込む」ボタンクリック後、修正ができなくなります。 クリックする前に以下の項目を再確認し、誤りがなければチェックをつけてください。

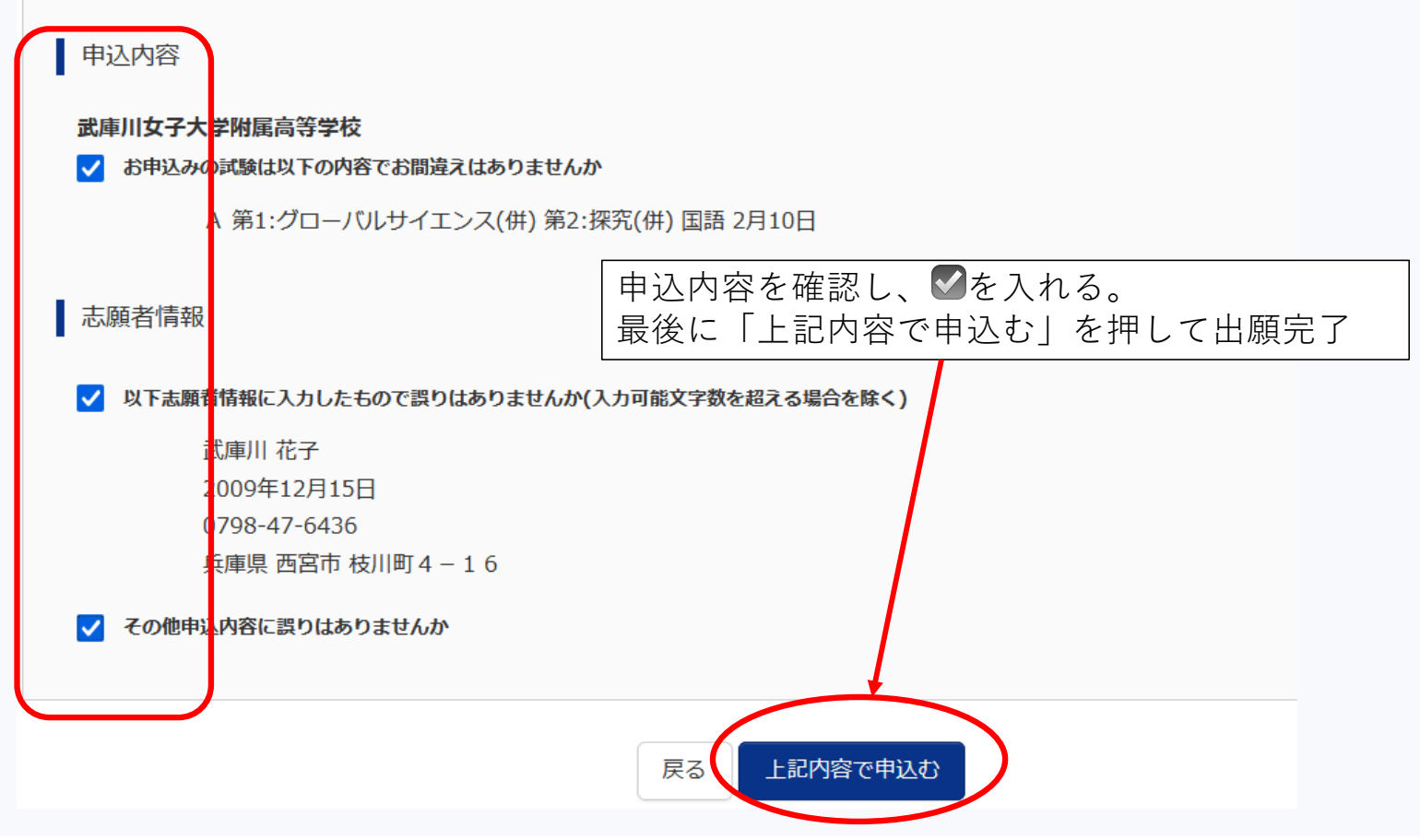

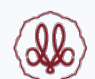

| Step6 送信完了                                                                                 |                               |
|--------------------------------------------------------------------------------------------|-------------------------------|
| 学校からのお知らせ                                                                                  |                               |
| ◇クレジットカードによって決済が済んだ方以外は、出願期間内に受験料を納入してくだる                                                  | さい。                           |
| ◇受験料納入後、マイページより入学願書・入学考査票を印刷してください。                                                        |                               |
| ◇入学願書は、入学考査票と切り離して、中学校の先生に提出してください。                                                        |                               |
| ◇入学考査票は、試験当日必ずお持ちください。                                                                     |                               |
| ◇加点に関する資格がある方は、証明書の写しを加点内容報告書に添付して、本校事務室へ                                                  | \郵送してください。                    |
| ※必要書類を郵送で提出される場合は、任意の封筒(定形外封筒角型2号)を使い、以下の<br>提出書類:〇入学志願者調書 〇入学願書<br>提出期限:2025年1月31日(金)【必着】 | D書類を提出期限までに、「簡易書留」にて郵送してください。 |
|                                                                                            | 続いて受験票を出力します                  |
| 出願申込および決済が完了しました(申込番号:251000001)                                                           |                               |
| 決済番号 : 9999999999<br>お支払金額 : 20,514円                                                       |                               |
| マイページ (受験票出力)                                                                              | へ ログアウト                       |

24

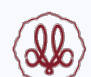

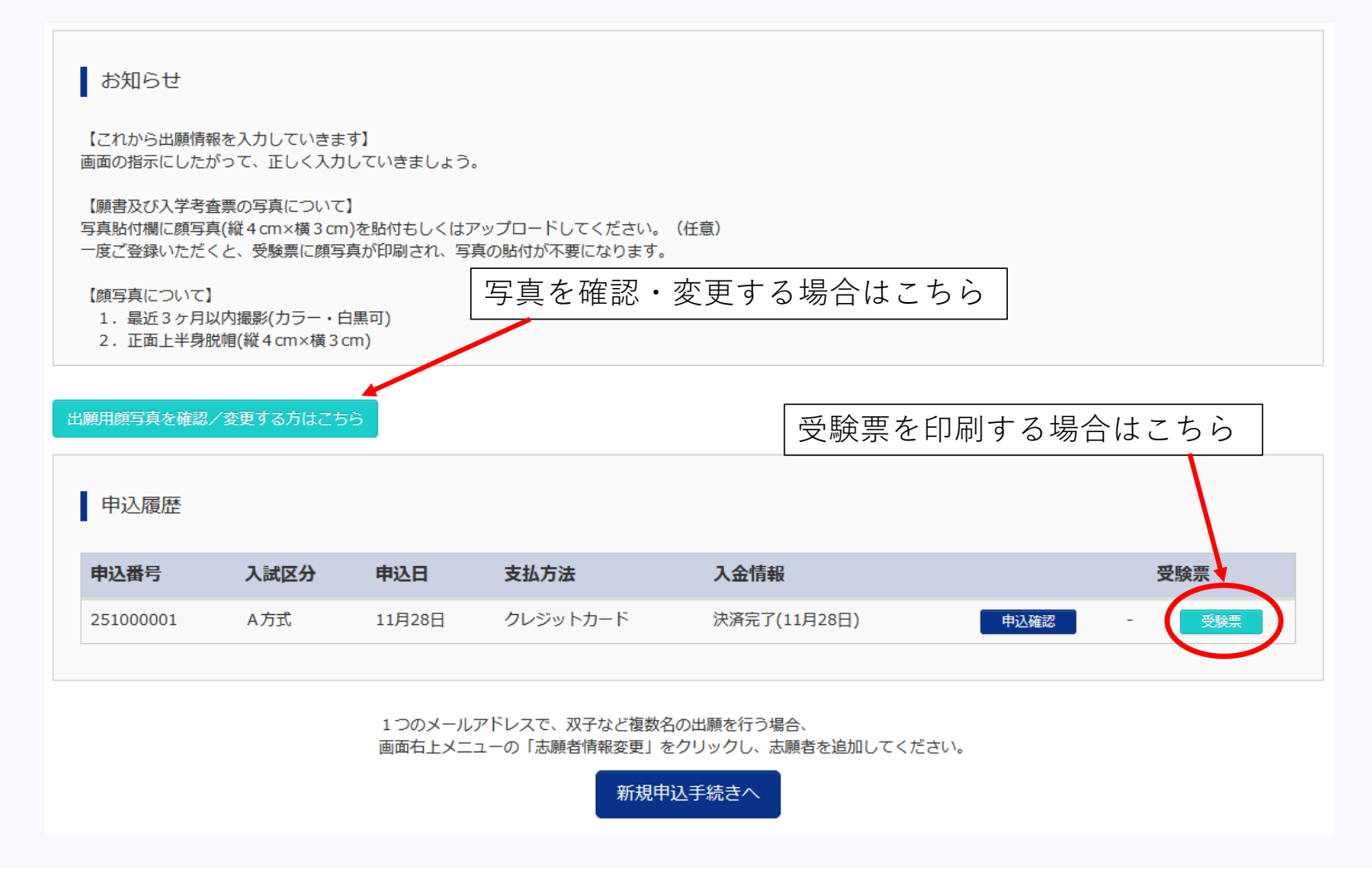

25

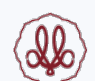

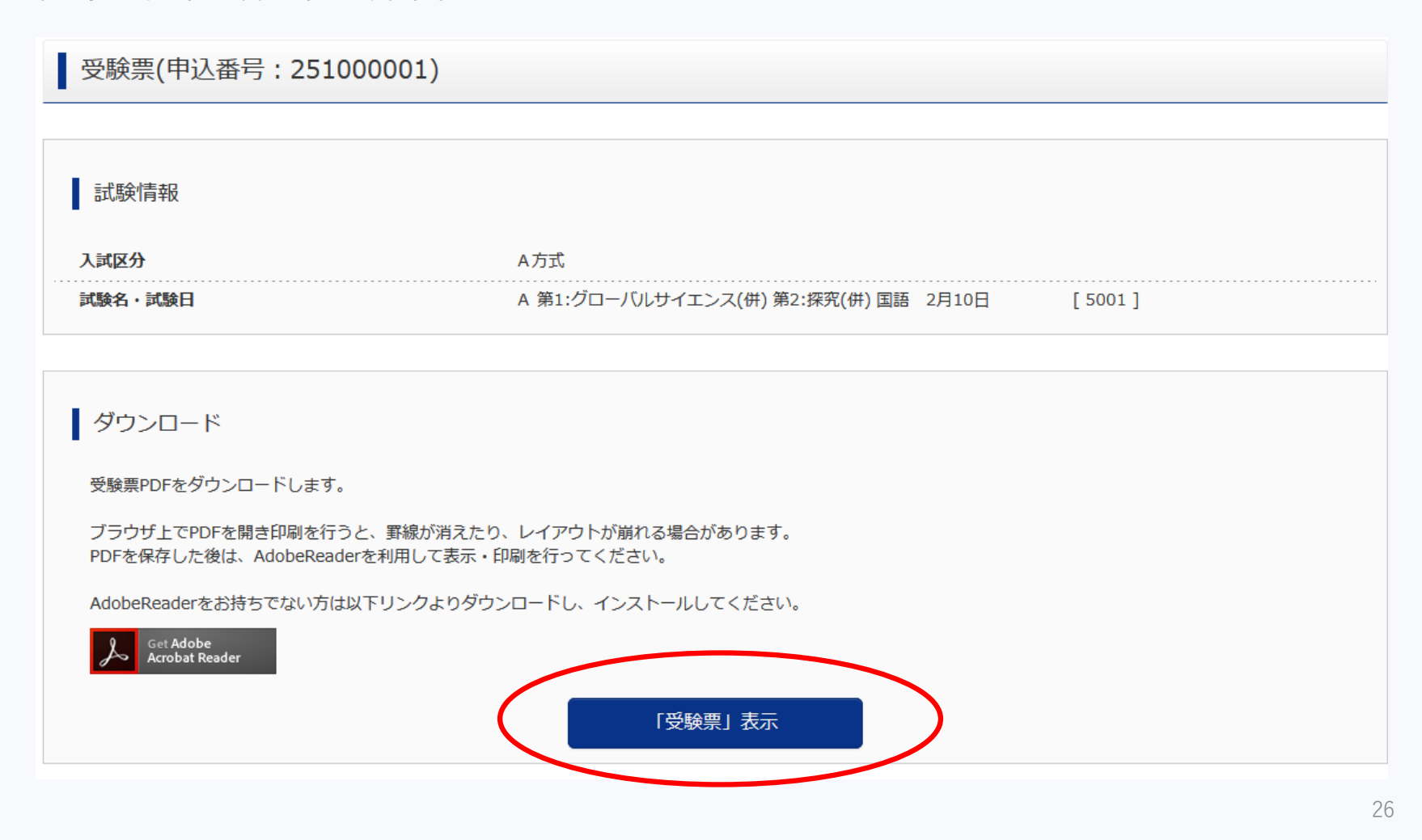

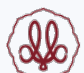

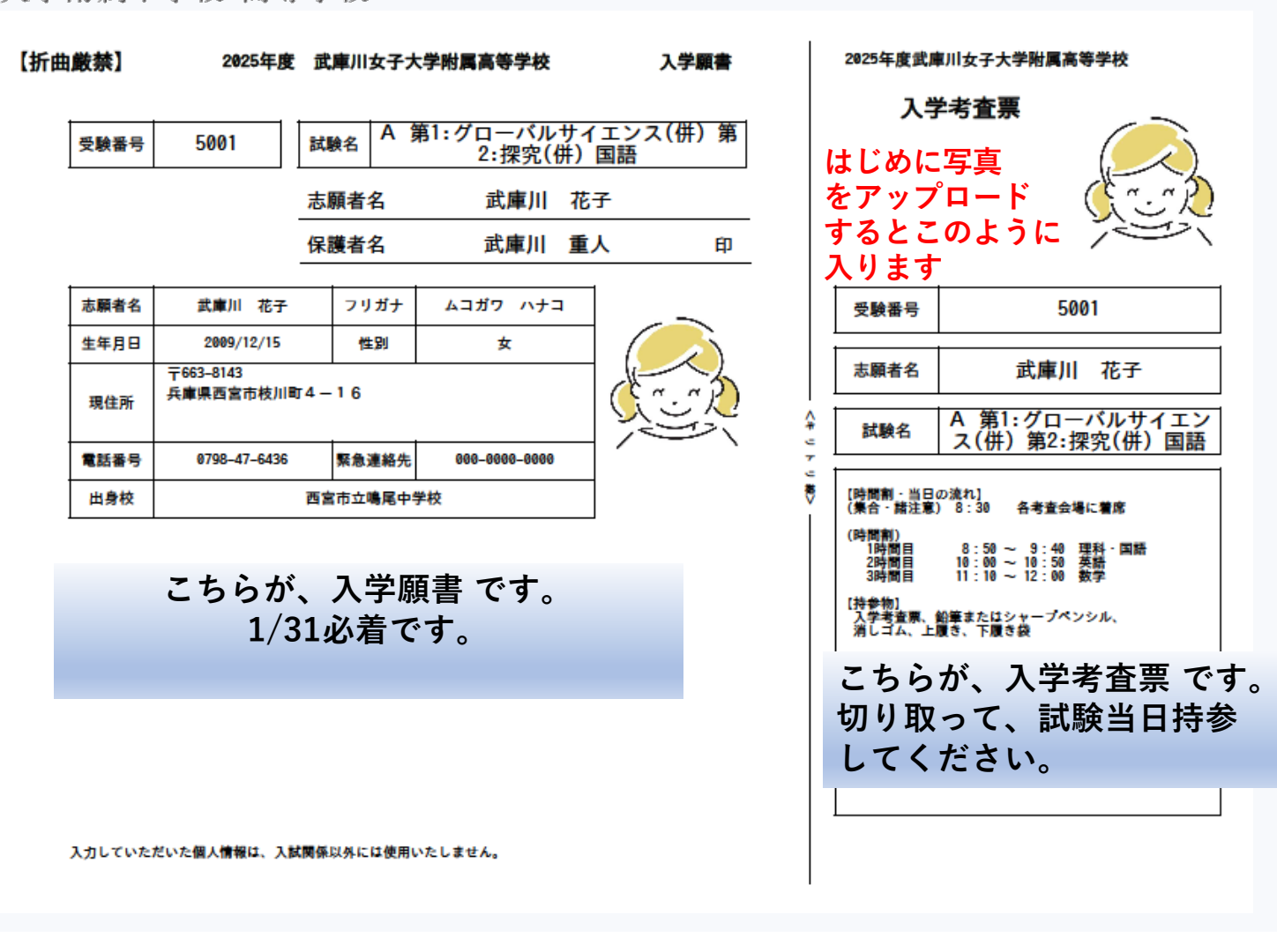